# MoonVRVideoPlayerTorrentdownload [BETTER]

## How to Download and Install Moon VR Video Player for Free

Moon VR Video Player is a powerful and versatile app that lets you watch 3D, 360Ű and VR videos on your Oculus Quest, Oculus Go, Gear VR or other compatible devices. You can also stream videos from your PC or NAS using DLNA or SMB protocols, or browse online videos from YouTube, Vimeo and other sources. However, if you don't want to pay for the app or you want to try it before buying it, you might be looking for a way to download and install Moon VR Video Player for free. In this article, we will show you how to do that using a torrent file.

#### Disclaimer

Before we proceed, we want to make it clear that we do not condone or encourage piracy or illegal downloading of any software. This article is for educational and informational purposes only. We are not responsible for any consequences that may arise from following the steps below. Downloading and installing Moon VR Video Player for free may violate the terms of service of the app and the Oculus platform, and may expose you to malware, viruses or other risks. Proceed at your own risk.

#### Requirements

To download and install Moon VR Video Player for free, you will need the following:

- A torrent client such as uTorrent, BitTorrent or qBittorrent.
- A VPN service such as NordVPN, ExpressVPN or Surfshark to hide your IP address and avoid ISP throttling.
- A sideloading tool such as SideQuest or BMBF to install the app on your Oculus device.
- A USB cable to connect your Oculus device to your PC.
- The torrent file for Moon VR Video Player. You can find it on various torrent sites such as The Pirate Bay, 1337x or RARBG. Make sure to check the comments and ratings of the torrent before downloading it.

#### Steps

Once you have all the requirements ready, follow these steps to download and install Moon VR Video Player for free:

- 1. Launch your VPN service and connect to a server in a country where torrenting is not illegal or restricted.
- 2. Launch your torrent client and open the torrent file for Moon VR Video Player. Start downloading the file to your PC.
- 3. While the file is downloading, enable developer mode on your Oculus device. You can do this

by following the instructions on this page:

https://developer.oculus.com/documentation/native/android/mobile-device-setup/

- 4. Once the file is downloaded, extract it using a tool such as WinRAR or 7-Zip. You should see a folder containing an APK file and some other files.
- 5. Launch your sideloading tool and connect your Oculus device to your PC using the USB cable.
- 6. Drag and drop the APK file into the sideloading tool and wait for it to install on your Oculus device.
- 7. Disconnect your Oculus device from your PC and put it on. You should see Moon VR Video Player in your library or unknown sources section.
- 8. Launch Moon VR Video Player and enjoy watching videos in VR.

#### Tips

Here are some tips to enhance your experience with Moon VR Video Player:

- To access the settings menu, press and hold the trigger button on your controller.
- To adjust the screen size, distance and curvature, use the touchpad or joystick on your controller.
- To switch between 3D modes, press the menu button on your controller.
- To browse online videos, press the back button on your controller.
- To stream videos from your PC or NAS, make sure they are connected to the same network as your Oculus device. Then select DLNA or SMB from the sources menu in Moon VR Video Player.

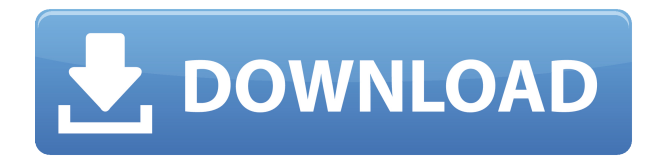

### MoonVRVideoPlayerTorrentDownload

27f17ad7a0